If you get this screen proceed to the next step if you do not please skip

Select 'My Content'

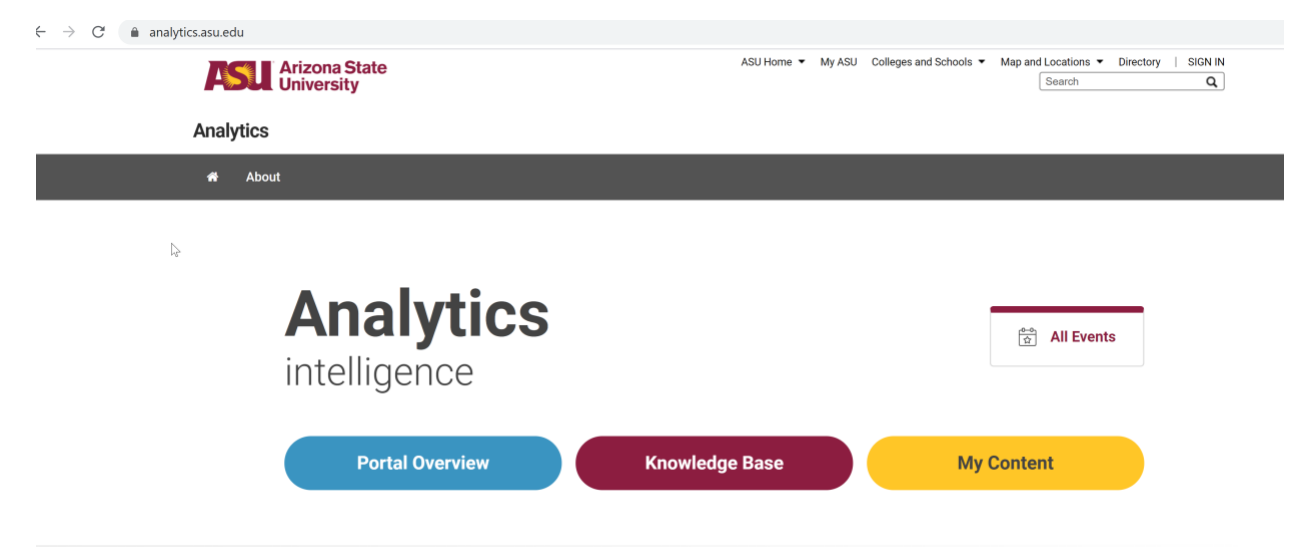

## Follow these steps to log in

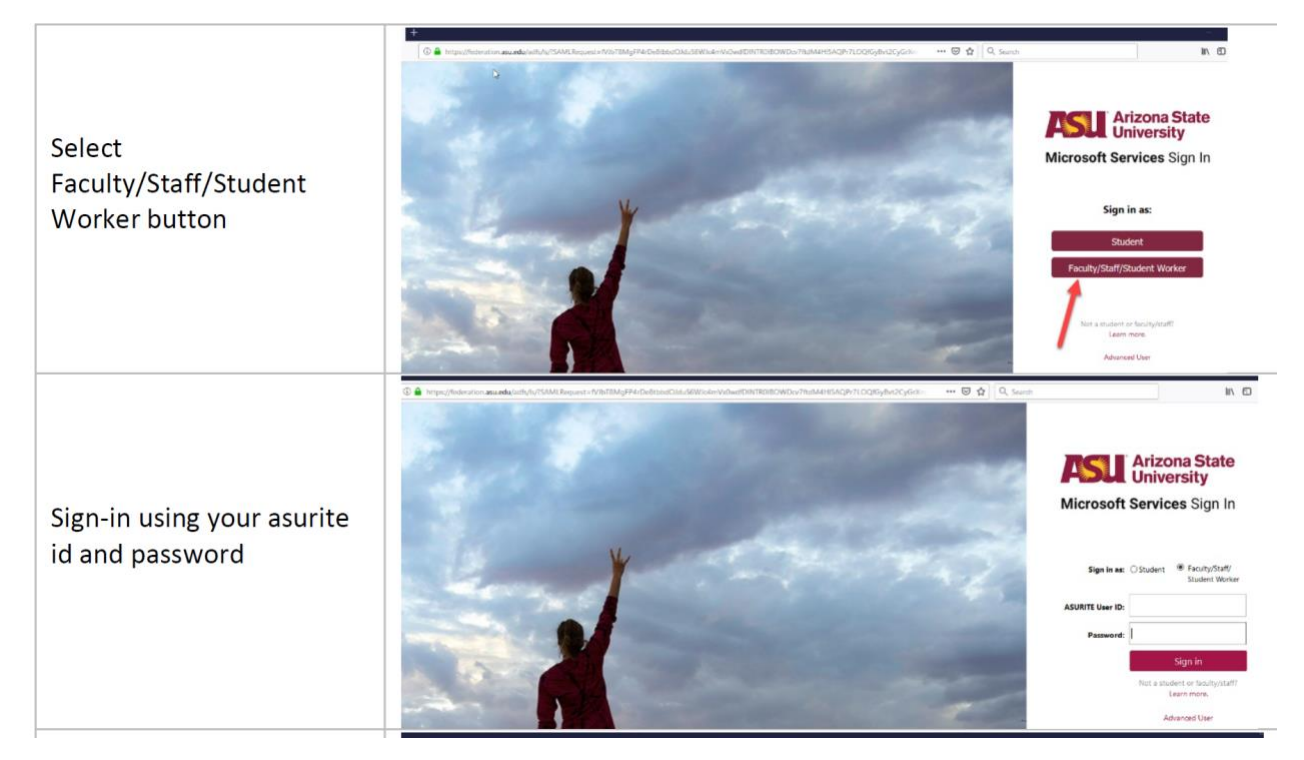

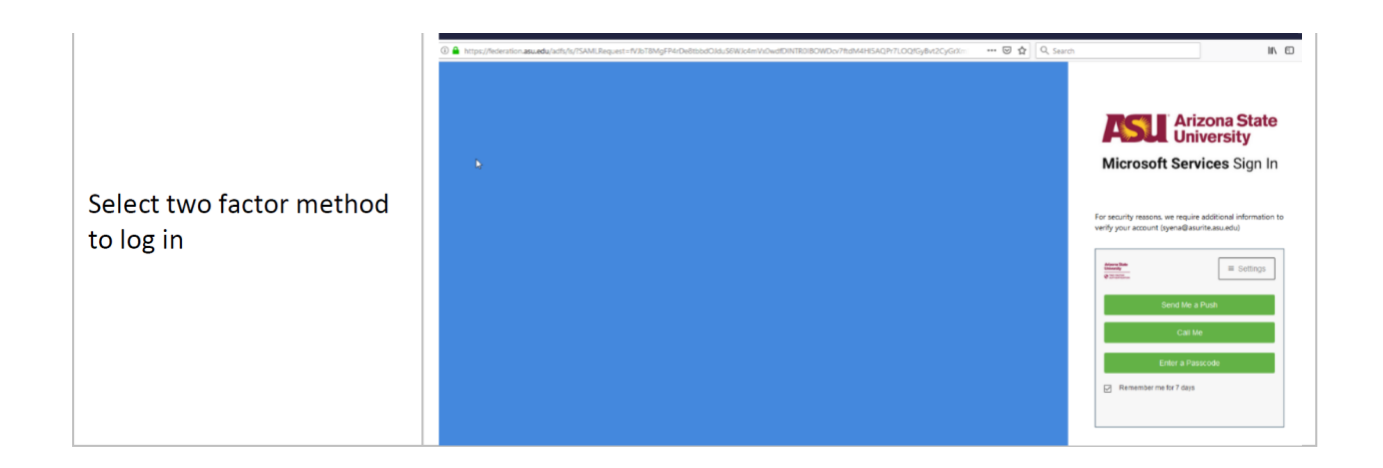

## Select 'Groups'

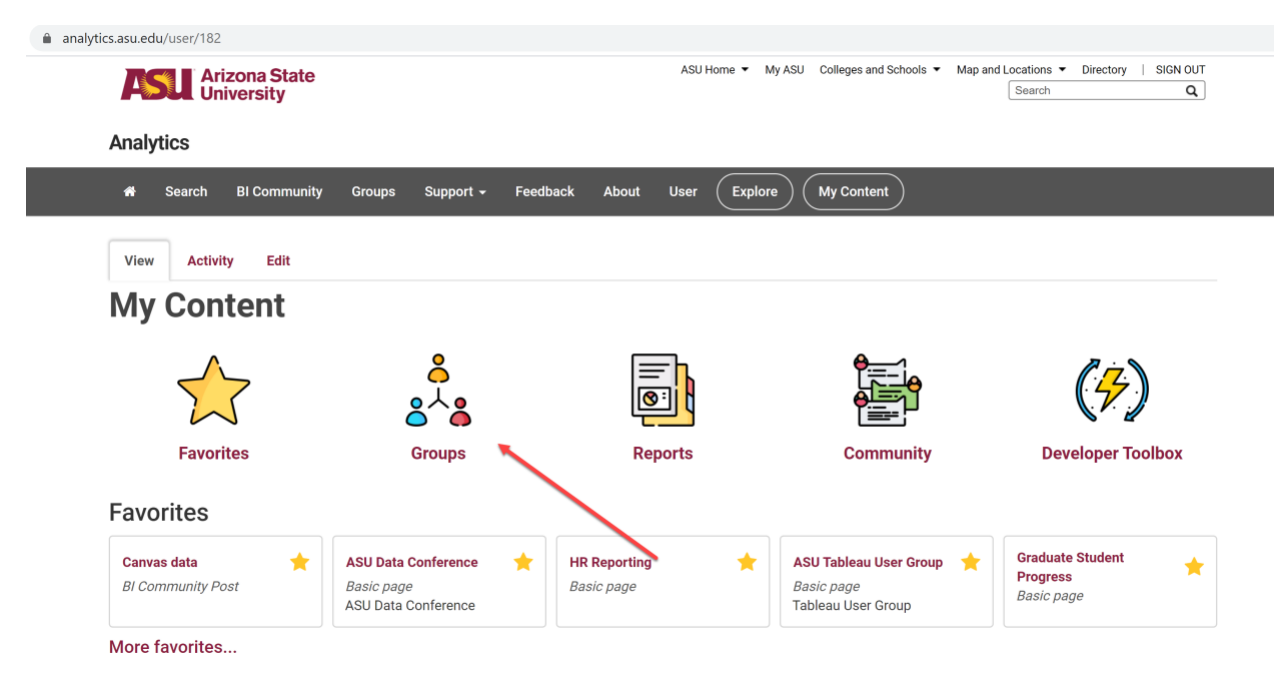

Search for Graduate College Dashboard and select the 'Apply' button

| s.asu.edu/my-groups                                                                       |                          |                        |                               |                  |
|-------------------------------------------------------------------------------------------|--------------------------|------------------------|-------------------------------|------------------|
| Arizona State<br>University                                                               | ASU Home ▼ My ASU        | Colleges and Schools 🔻 | Map and Locations ▼<br>Search | Directory   SIGN |
| Analytics                                                                                 |                          |                        |                               |                  |
| A Search BI Community Groups Support - Feedback About                                     | User Explore             | My Content             |                               |                  |
| My Groups All Groups                                                                      |                          |                        |                               |                  |
| Filter Groups                                                                             |                          |                        |                               |                  |
| Graduate College Dashboard Apply                                                          |                          |                        |                               |                  |
| Group Name 🛎                                                                              |                          |                        |                               |                  |
| Administrative System Access                                                              |                          |                        |                               |                  |
| The Administrative System Access site would be used to host various reports that replace  | the current Administrati | ve System Access       |                               |                  |
| https://webapp6.asu.edu/corda/dashboards/AdministrativeSystemAccess dashboard that        | provides an overview of  | a user's access t      |                               |                  |
| Reports   Pages                                                                           |                          |                        |                               |                  |
| Admission Services Enterprise                                                             |                          |                        |                               |                  |
| This site is for student data users within ASU community for access to Admissions related | reports and dashboards   | 5                      |                               |                  |
| Reports   Pages                                                                           |                          |                        |                               |                  |
| Analytics                                                                                 |                          |                        |                               |                  |
| Main analytics site, housing all analytics content for DEV Business Intelligence group    |                          |                        |                               |                  |
| Main analytics site, housing an analytics content for DLV business intelligence group.    |                          |                        |                               |                  |

## Select Graduate College Dashboard

| analytics.asu.edu/my-groups                                |                                                                            |
|------------------------------------------------------------|----------------------------------------------------------------------------|
| Arizona State<br>University                                | ASU Home  My ASU Colleges and Schools  Map and Locations  Directory Search |
| Analytics                                                  |                                                                            |
| 希 Search Bl Community Groups Support <del>-</del> Feedback | About User Explore My Content                                              |
| My Groups All Groups                                       |                                                                            |
| Filter Groups                                              |                                                                            |
| Graduate College Dashboard Apply                           |                                                                            |
| Group Name 🌥                                               |                                                                            |
| Graduate College Dashboard Power User                      |                                                                            |
| Group will be used to house enterprise graduate dashboards |                                                                            |
| Reports   Pages                                            |                                                                            |
|                                                            |                                                                            |

Select Graduate College Dashboard Button

| tics.asu.edu/group/gr | rizona State<br>niversity | shboard |           |          |       | ASU Home ▼ My ASU Colleges and Schools ▼ Ma |
|-----------------------|---------------------------|---------|-----------|----------|-------|---------------------------------------------|
| Analytics             |                           |         |           |          |       |                                             |
| 🕷 Search              | BI Community              | Groups  | Support 🗸 | Feedback | About | User Explore My Content                     |
| Graduate Colle        | ge Dashboard              |         |           |          |       |                                             |
| View Edit             | Members                   | Reports | Pages     |          |       |                                             |

Follow the link below and consider bookmarking this page for easy access to reports!

Graduate College Dashboard